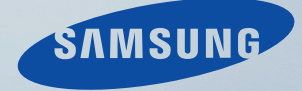

# LCD MONITOR quick start guide

CX2243QW

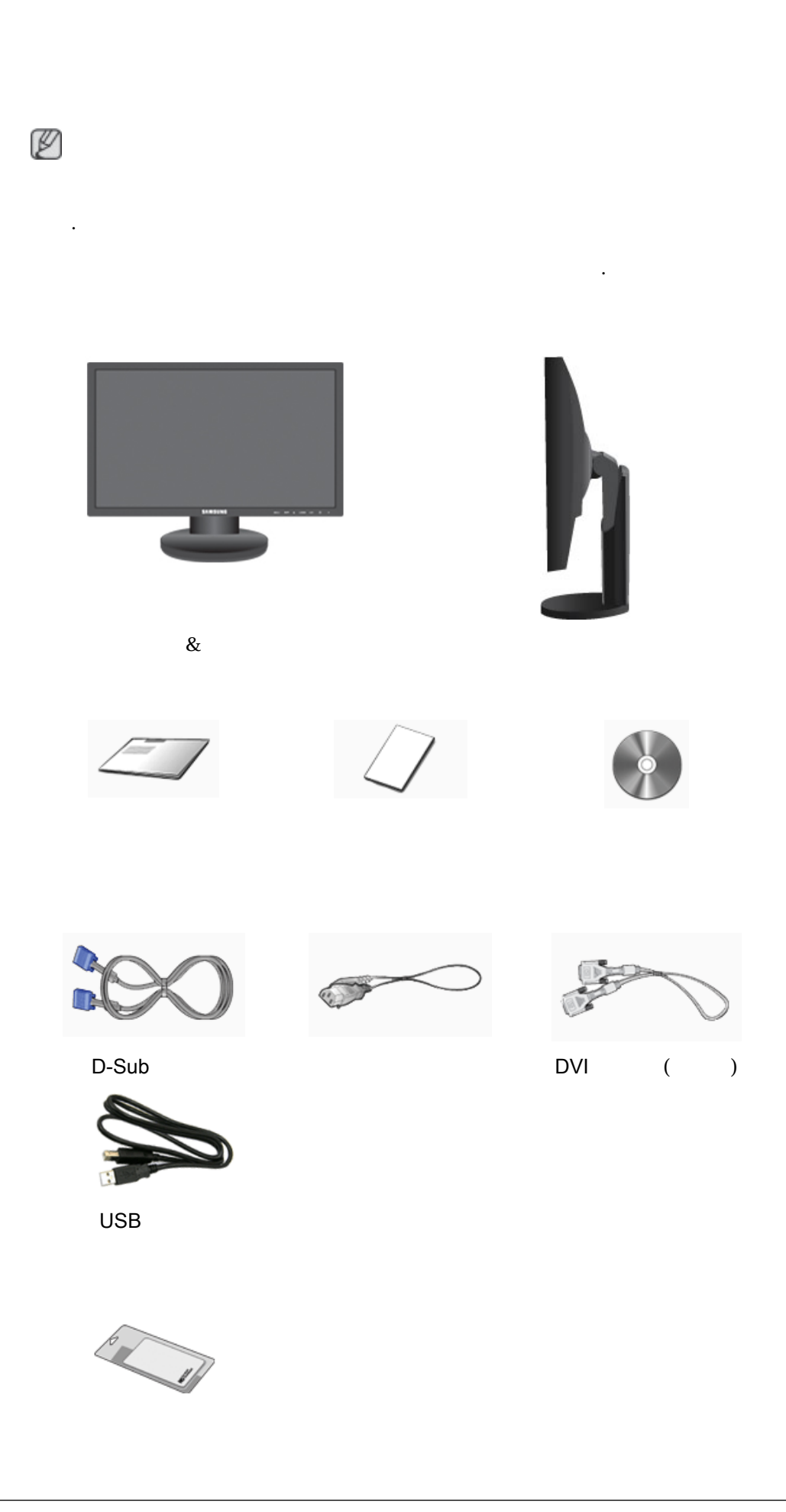

보 모니티의 최적 해상도는 다음과 같습니다: 1680 x 1050 60Hz 역 최적 해상도로 설정해 주시기 바랍니다. 에뉴언어 때에뉴사라진 2 PC

Ø

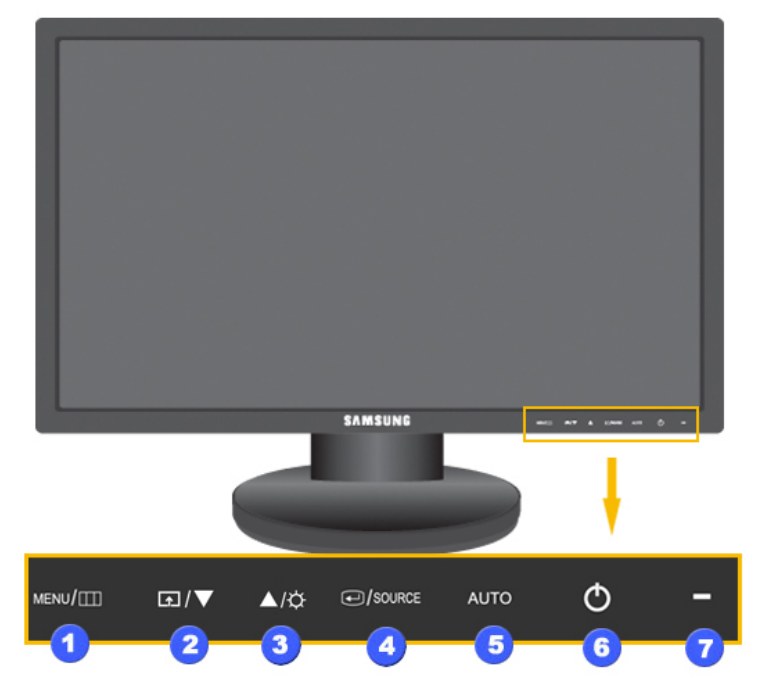

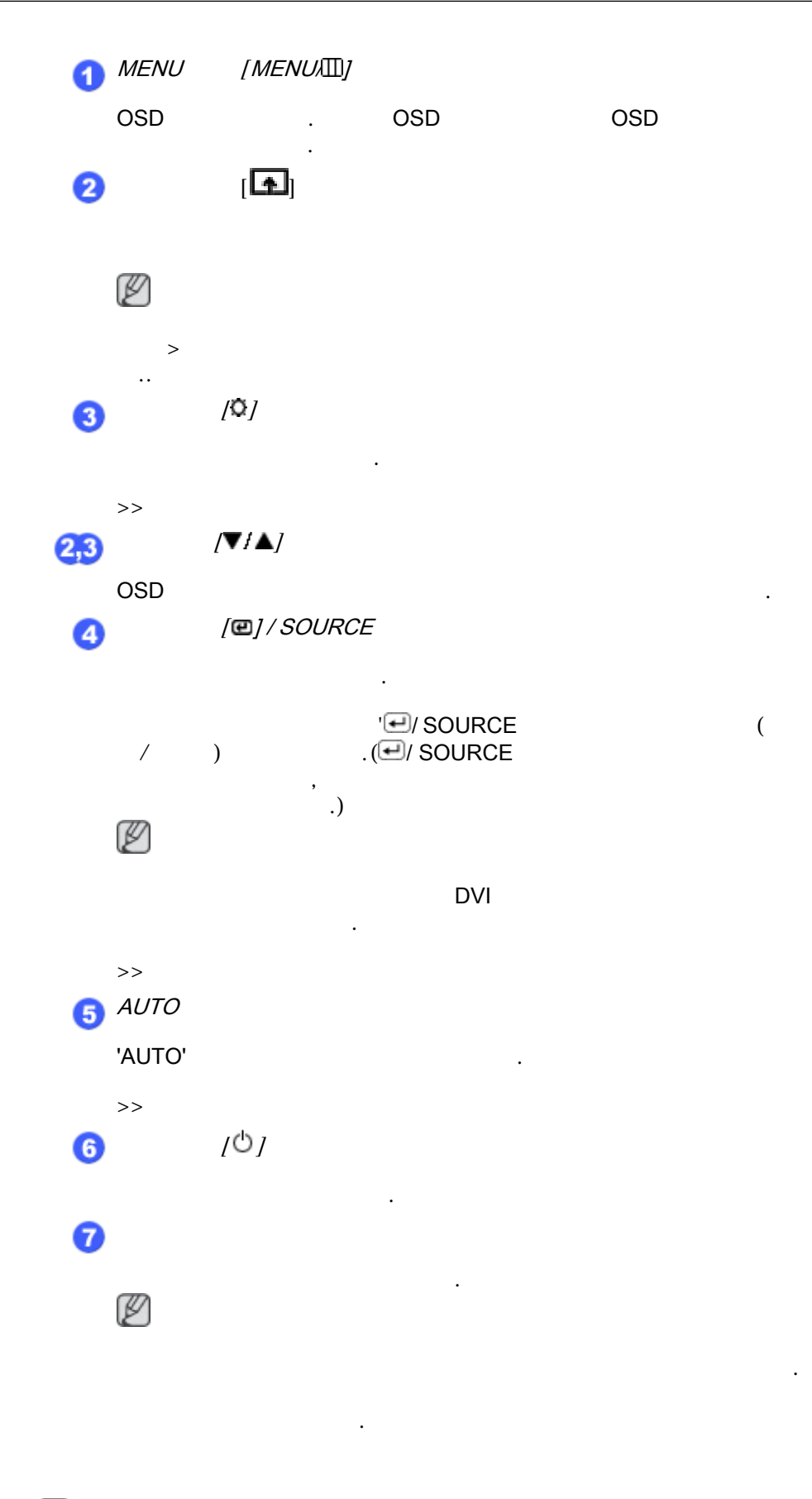

Ø

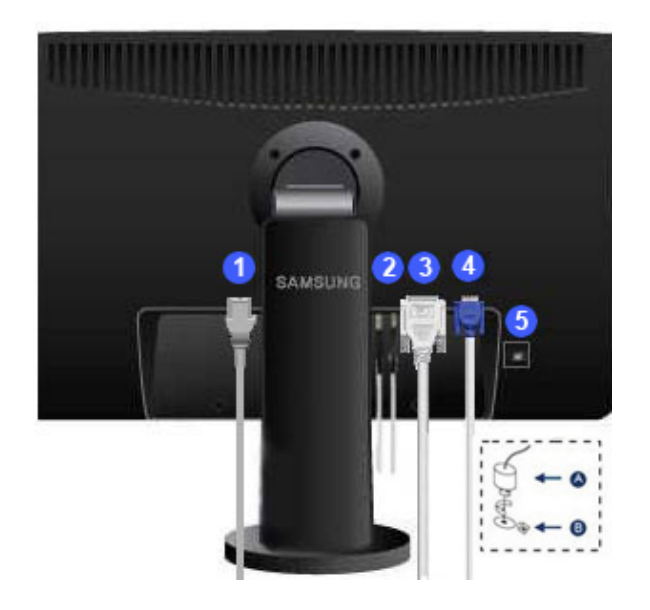

## (POWER) 0 2 DOWN(USB ) 🖛 DOWN USB UP(USB) 🚓 UB 🖓 NB 3 DVI (DVI IN) DVI IN PC DVI .) . (DVI DVI PC D-Sub (RGB IN) RGB IN PC RGB IN D-Sub 6 ( .). Ø B 1. Ø 2. . 3. .

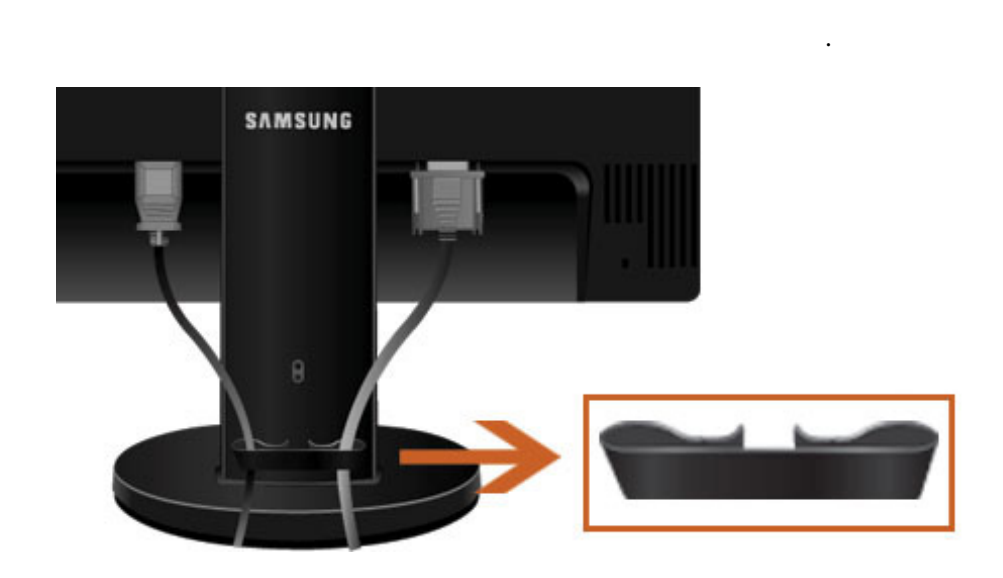

Ø

٠

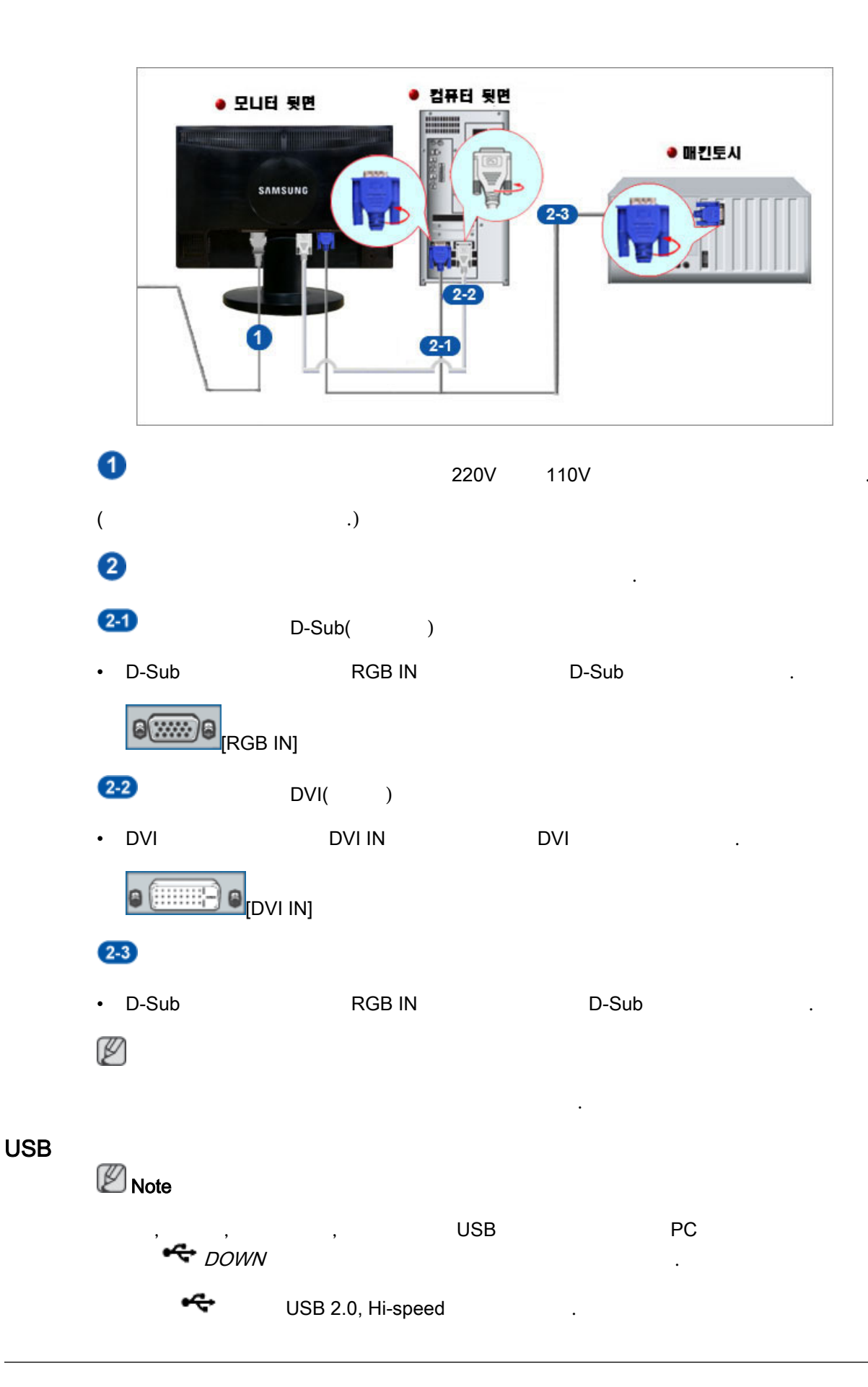

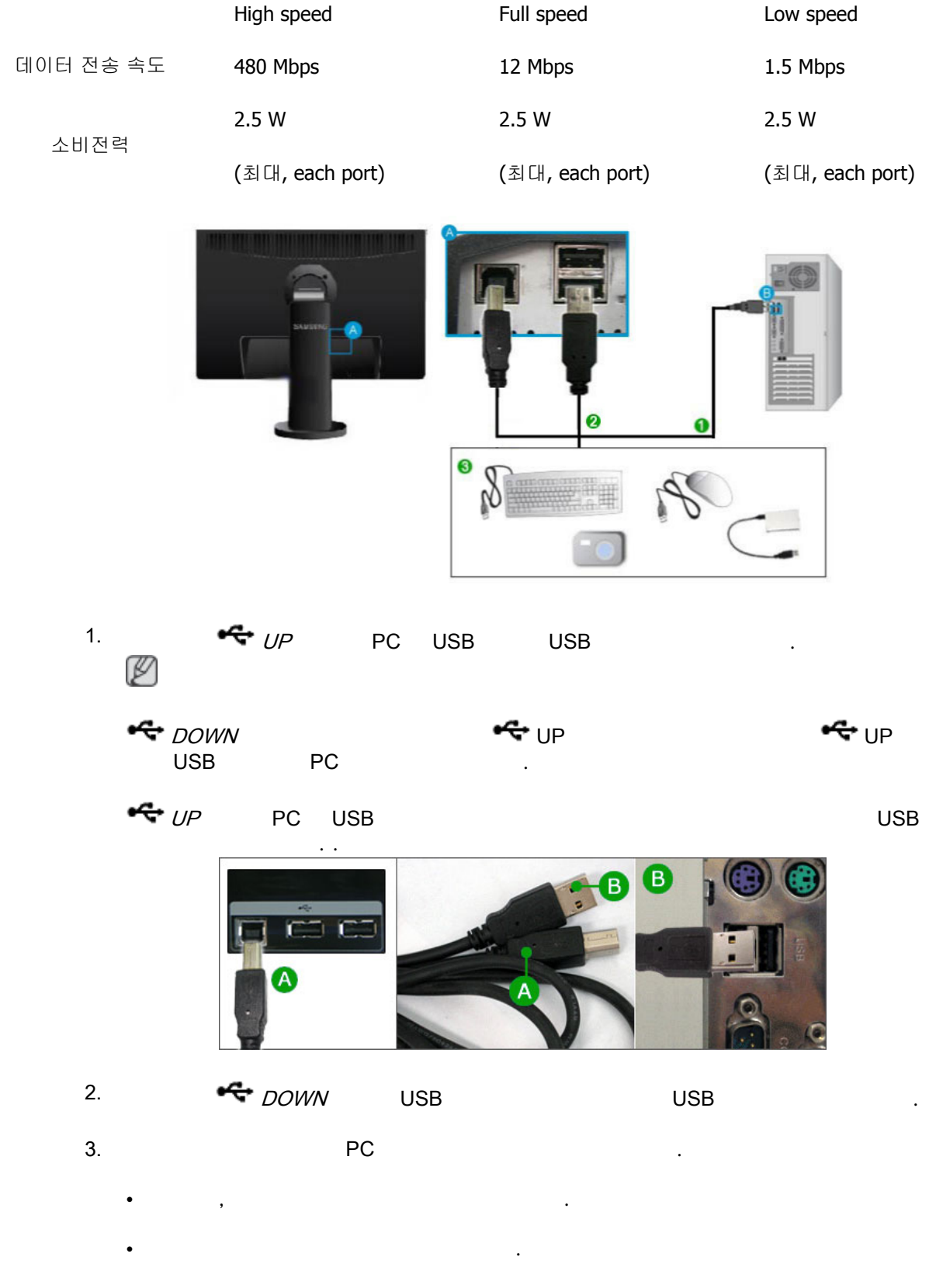

- ( : MP3, )
- , , 가가 .
- ( : , , MP3 .)
- USB 가.

✓ ✓ DOWN
( )
7<sup>1</sup>
USB
PC
PC
PC

.

## USB

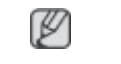

PC USB .

| 1. | USB | 1~2                         |             |           |
|----|-----|-----------------------------|-------------|-----------|
|    |     | : 1.2GHz CPU / 512 MB<br>.( | Display : 1 | DVD<br>.) |
| 2. | USB | 3                           |             |           |
|    |     | : 1.8GHz CPU / 1GB<br>.(    | Display : 1 | DVD<br>.) |
| 3. |     | : 6                         |             |           |

: 1.6GHz Dual core CPU / 1GB Display : 1 DVD .( .)

4

USB

USB

6 4 .USB

.

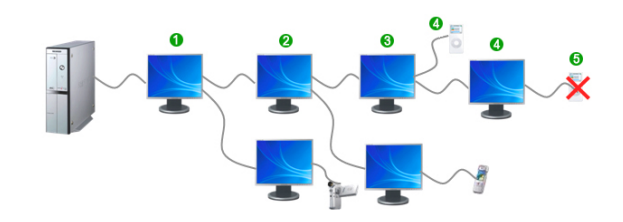

### **USB** Monitor

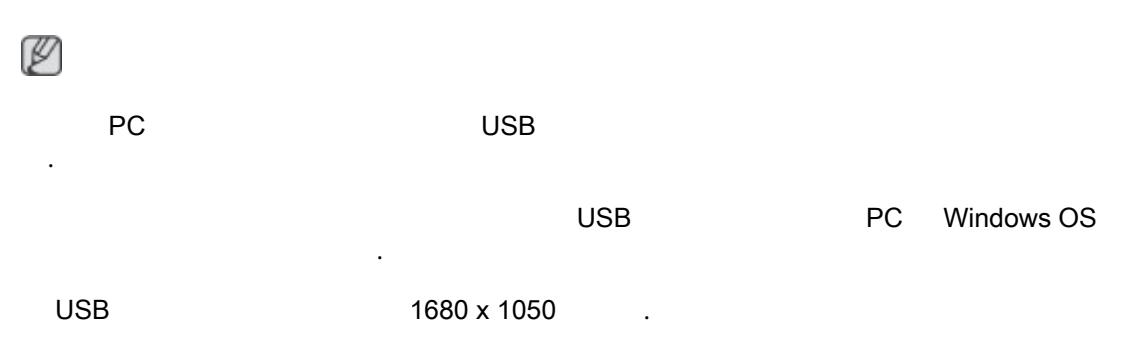

- 1. 드라이버 설치용 CD를 CD-ROM 드라이브에 넣으세요. "USB Driver"를 마우스로 클릭하세요.
- 2. "I Accept"를 마우스로 클릭하세요.

| Samsung U                                       | biSync Monitor 소프트웨어를 설치합니다.                                                             | Đ                                           |
|-------------------------------------------------|------------------------------------------------------------------------------------------|---------------------------------------------|
|                                                 |                                                                                          | 10101                                       |
| 4170                                            |                                                                                          |                                             |
| 한국어                                             | <u>•</u>                                                                                 |                                             |
| DISPL                                           | DISPLAYLINK MIRROR DRIVER<br>AYLINK GRAPHICS ADAPTER 소프<br>소프트웨어 최종 사용자 사용권 7            | t및<br>트웨어에 대한<br>계약                         |
|                                                 | ("프로그램")                                                                                 |                                             |
| 이 계약은<br>(이하 "Dis<br>설치함으                       | 최종 사용자(이하 <b>"사용자"</b> )와 Display<br>splayLink") 사이의 법률적 계약입니다<br>로써 사용자는 이 계약 조건을 준수할 것 | /Link (UK) Limited<br>이 소프트웨어를<br>1을 동의합니다. |
| <b>1. 사용권</b><br>DisplayLin<br>대해 이 프<br>라 그 프로 | ⊯는 사용자가 이 계약에 따라 취득한<br>.로그램과 함께 제공된 사용 설명서와<br>.그럼을 사용할 수 있는 개인적이고 비4                   | 프로그램 한 개에<br>이 계약 조건에 따<br>독점적이고 양도할 ⊻      |
|                                                 |                                                                                          | I Accept 취소                                 |

3. 아래와 같이 진행창이 나타납니다.

| DisplayLink Core Software                                       | Samsung UbiSync Monitor                                       |  |  |
|-----------------------------------------------------------------|---------------------------------------------------------------|--|--|
| Windows가 DisplayLink Core Software을(를) 구성하는 동<br>안 잠시 기다려 주십시오. | Windows가 Samsung UbiSync Monitor들(를) 구성하는 동<br>안 잠시 기다려 주십시오. |  |  |
| 필요한 정보를 모으는 중…                                                  | 필요한 정보를 모으는 중…                                                |  |  |
| (************************************                           | 第五                                                            |  |  |

4. USB 모니터를 PC에 연결하면 아래 그림과 같이 USB 모니터를 PC에서 인식하여 "새 하드웨어 발견"이라는 메시지가 순차 적으로 나타납니다.

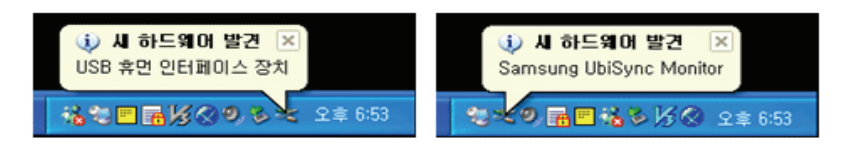

설치가 완료되면 모니터 화면 하단 트레이(Tray)에 모니터 모양의 아이콘이 생성되며 설치된 USB 모니터 정보가 나타납 니다.

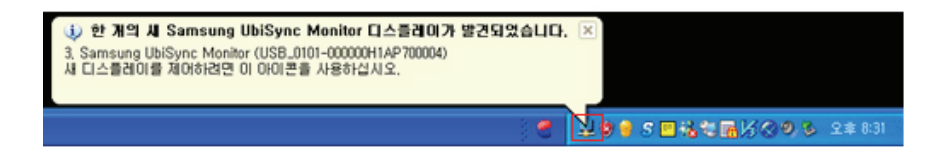

5. 설치가 완료되면 다중 모니터를 사용하기 위해 다음과 같이 설정하세요.

1. 바탕화면에서 오른쪽 버튼을 눌러 '디스플레이 등록정보' 창을 띄우세요.

2.' '

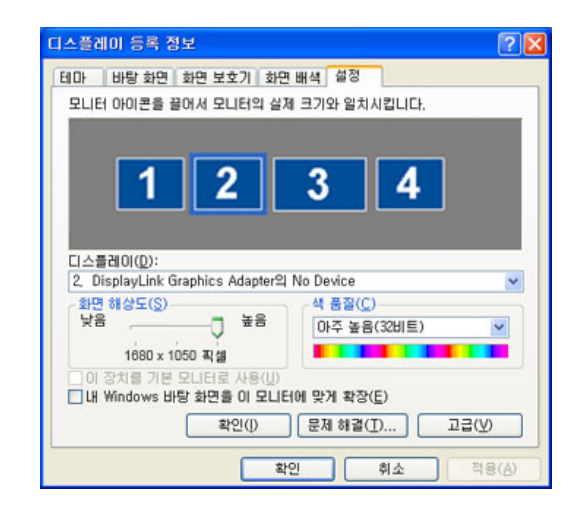

.

3. [ .

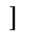

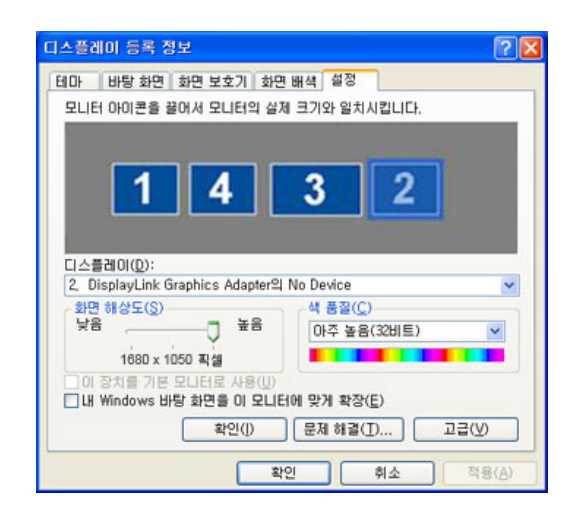

.

4. '''

USB

1. USB

# 🗞 🗟 🖉 🗧 🎖 🕲 🖏 🖬 🎉 🥥 💷 오후 6:28

2. USB .
) USB 7.
"","

.

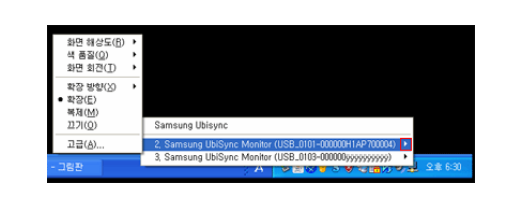

"

#### 가

1. ' '->' '->' '->'

.

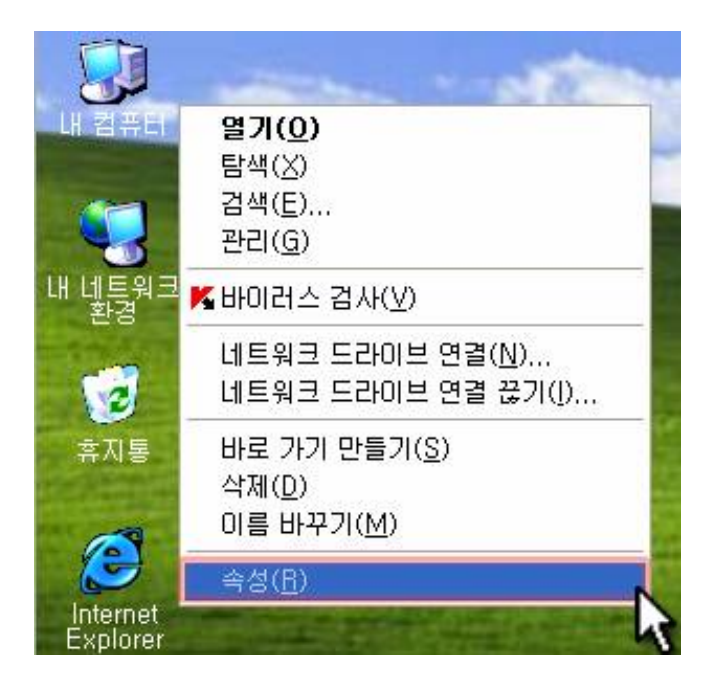

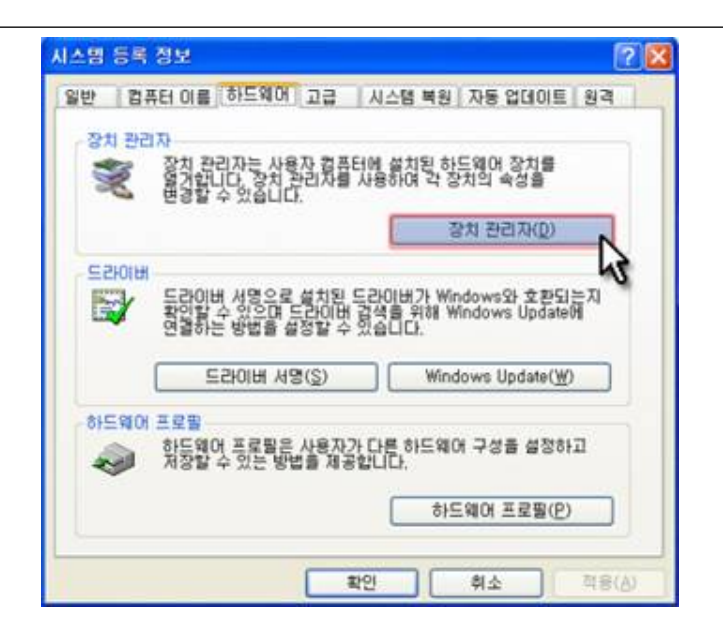

3.

#### - 프로그램 설치 후 초기 화면 설정 상태

- 적용 모드 : 확장(Extend) 모드
- 모드 위치 : 주 화면의 오른쪽
- 모드 회전 : **0**도

#### USB

가

•

Windows XP Service Pack 1 or earlier: Service Pack 2 or later: Windows 2000 Service Pack 3 or earlier: Service Pack 4 or later: Windows Server 2003: Windows Vista: (64bit )

- PC OS '-''''
  - 1. USB USB PC DOS .
  - D-Sub (Analog ) DVI (Digital )
  - 2. 3D 가 USB
    - Real Player ( )
    - 3D
    - Direct X
  - 3.
- Power DVD
- Win DVD(5 )
  - Windows Media Player (10 )
- VLC
- 4. MagicTune
  - MagicRotation

- PC MagicTune
- 5. USB 1.0 USB 가
- 6. , PC USB . USB 가 .
- 7. PC 가 WDDM Windows Vista
  - )Matrox Card Version

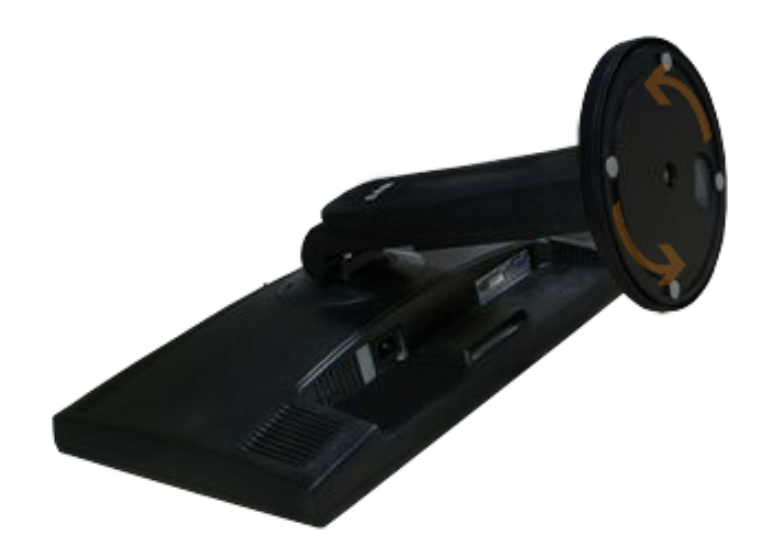

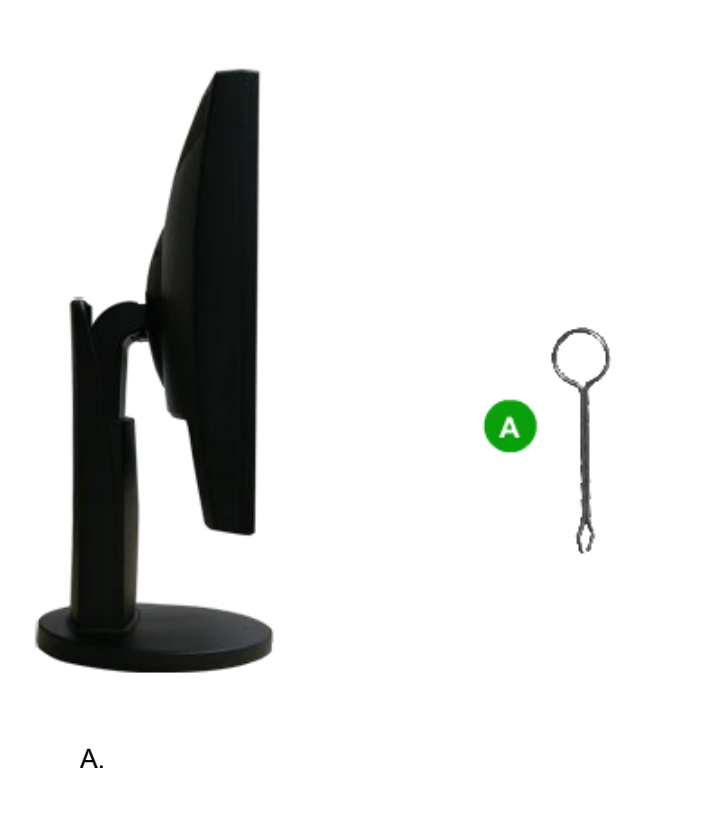

100 mm x 100 mm VESA

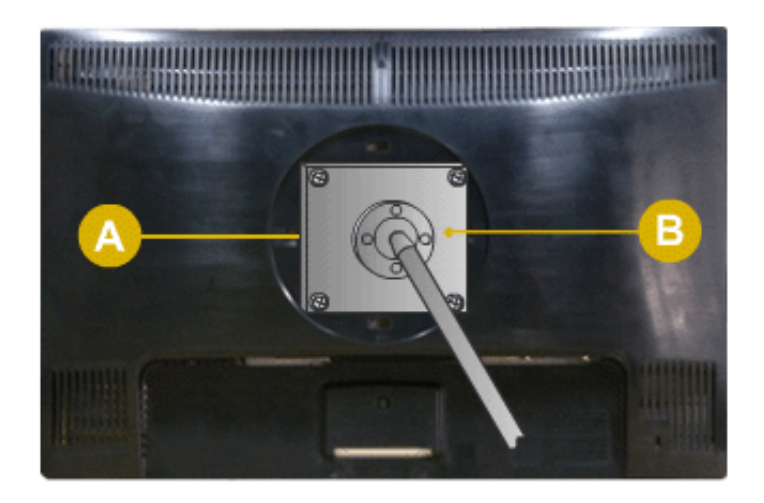

# ( ) 1. . 2.

# . ∑

 $\triangle$ 

- VESA (WALL MOUNT) 가 .
- VESA

# 가

- (WALL MOUNT)
- •
- Wall Mount

# , フト 10 cm . フト

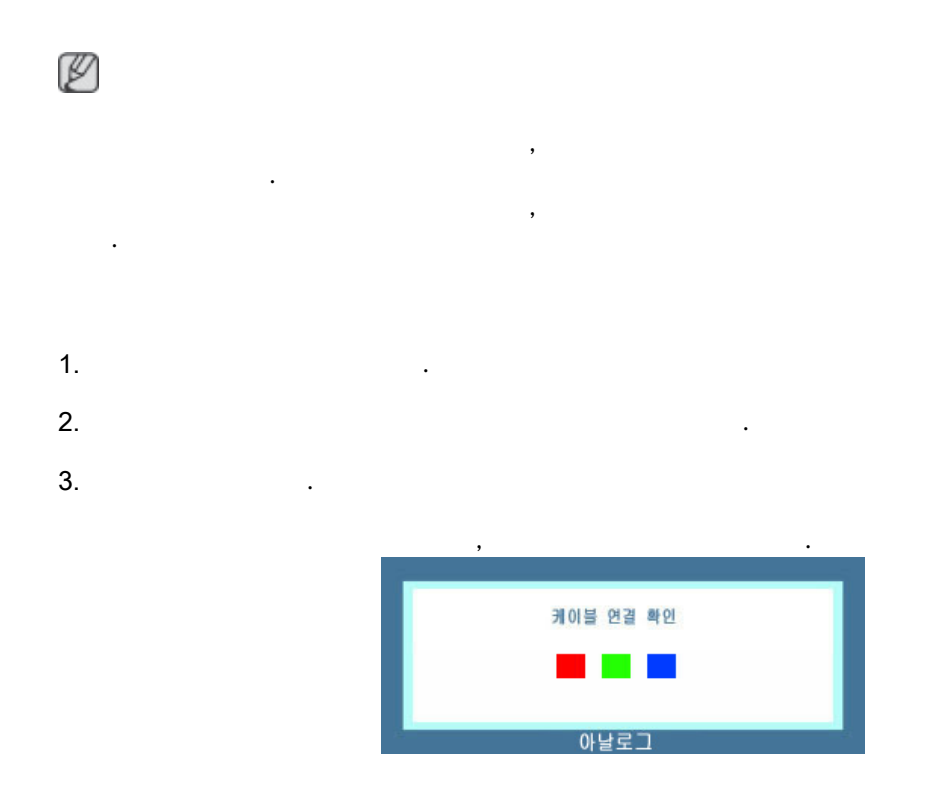

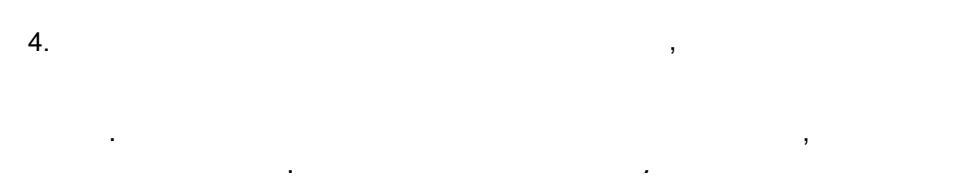

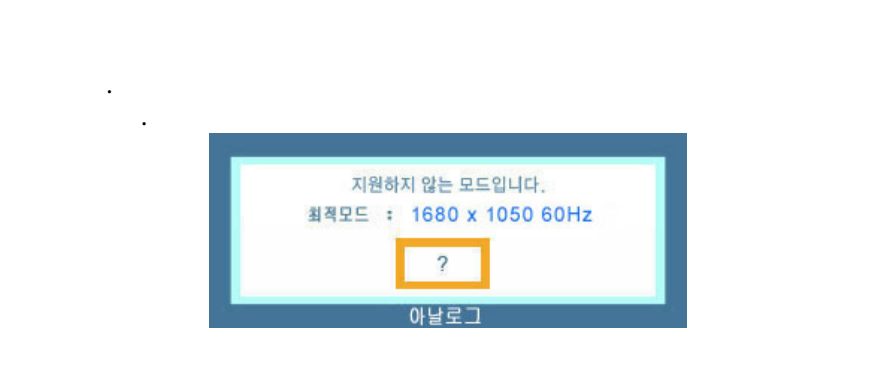

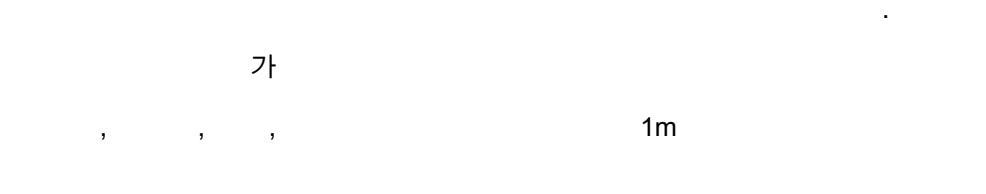

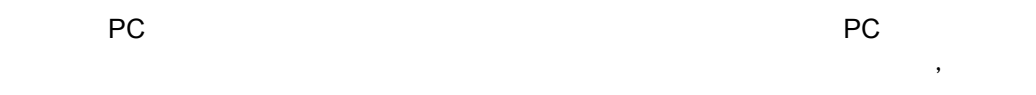

,

가 1 " ."," 1680 x 1050 60 Hz" 가 "3 ." Ø Q: ? A: 가 ? Q: ... " A: (D-Sub ) A: (DVI ) 가 가 가 . 가 [ I SOURCE] Q: ) ( A: ( ) ) ( 가 Q: : 1680 x1050 60 Hz" .", " ? 가 A: A:

A: SXGA 75 Hz " .", " : 1680 x 1050 60 Hz"7 85 Hz " .", " : 1680 x 1050 60 Hz"7 1 .

1 ( .) Q: 1 ? A: A: [ 🖃 / SOURCE] A: Q: DVI ? A: DVI 가 DVI DVI ? Q: A: [MENU / 🖽] 5 • 가 가 Q: ? A: ? Q: A: Q: 가 ? A: 가 ? Q: A: ? Q: A: ( ) Q: 가 ? A:

|       |    | •                  |            |             |            |   |
|-------|----|--------------------|------------|-------------|------------|---|
|       | Q: |                    |            | ?           |            |   |
|       | A: |                    |            |             |            |   |
|       |    | (                  | )          |             |            |   |
| LED 가 |    |                    |            |             |            |   |
|       | Q: | Display            | y Mode     | 가           | 가 ?        |   |
|       | A: |                    |            |             |            |   |
|       |    | (                  |            | 가           | .)         |   |
| 1     | 6  |                    |            |             |            |   |
|       | Q: |                    |            | ?           |            |   |
|       | A: | Windows ME/XP/2    | 000 :      |             |            |   |
|       | Q: | 가                  |            | ?           |            |   |
|       | A: |                    |            |             |            |   |
| _     |    | ,<br>              | , P        | lug&Play(VE | ESA DDC)   |   |
|       |    | 가 .                |            |             |            |   |
|       | Q: |                    | ?          |             |            |   |
|       | A: |                    |            |             | •          |   |
|       | Q: |                    |            | Plug&Play(∖ | 'ESA DDC)  |   |
|       | A: |                    |            |             |            |   |
| USB   |    |                    |            |             |            |   |
|       |    |                    |            |             |            |   |
| USB   |    |                    | •          |             | •          |   |
|       | Q: | USB                |            |             |            |   |
|       | A: | USB PC<br>USB      | USB        |             | Microsoft( | ) |
|       |    | ( www.microsoft.co | om Support | )           |            |   |
|       |    | 1. '               | '          |             | · ·        |   |
|       |    | 2.                 |            |             |            |   |
|       |    | 3.                 |            |             | . PC       |   |
|       |    |                    |            |             |            |   |

USB

Q: USB

・ ' 가 ' ·

•

# USB

| Q: | USB           |          |                      |                  | ? |           |
|----|---------------|----------|----------------------|------------------|---|-----------|
| A: | 1. [ ]-[<br>] | ]-[<br>[ | ] - [<br>(Power User | ]-[ADMIN:<br>)]가 |   | ]-[<br>XP |
|    | 2.<br>USB     | , l      | USB                  |                  |   |           |
|    | 3.            |          | CD "USB              |                  | , |           |
|    | 4.            |          |                      |                  |   |           |
|    | 5. 가          | PC       |                      |                  |   |           |
|    | , LED         |          |                      |                  |   |           |
| Q: | USB           |          |                      |                  |   |           |
| A: | USB           |          |                      |                  |   |           |
| Q: | 가             | (        |                      | )                |   |           |
| A: |               |          |                      |                  | · |           |
|    |               |          |                      |                  |   |           |
|    |               |          |                      |                  |   |           |
|    |               | 3        |                      |                  |   |           |
| (" | " 7           | 13       |                      |                  |   | .)        |
|    |               |          | PC                   | (                | ) |           |
|    |               | 56 Hz ~  | 75 Hz                |                  |   |           |
| (, |               |          | 75 Hz                | )                |   |           |
|    |               | "        |                      | II               |   |           |
| Ø  |               | ( )      |                      |                  | · |           |
|    | 가             |          |                      |                  |   |           |

Q: ?

| A: | · ·                              |      |
|----|----------------------------------|------|
| A: |                                  |      |
|    | . (                              |      |
| Q. | ?                                |      |
| A: | Windows XP :                     |      |
| A: | Windows ME/2000 :                |      |
|    |                                  |      |
| Q: | ?                                |      |
| A: | Windows XP :<br>BIOS SETUP .     |      |
| A: | Windows ME/2000 :<br>SETUP .     | BIOS |
|    | /                                |      |
| Q: | /LCD ?                           |      |
| A: |                                  |      |
|    | , LCD 가 ,<br>가 .                 |      |
| Q: | ?                                |      |
| A: | п п п п п                        |      |
|    |                                  |      |
|    | >>                               |      |
| Q: | "USB " ?                         |      |
| A: | 1. ' ' ' 7ŀ/ ' ' ' '             |      |
|    | 2. 'Samsung UbiSync Monitor' ' ' |      |
| Q: | " " samsungimage(P:)(USB )       | u    |
| A: | USB PC , " "                     |      |
| Q: | USB 가 .                          |      |
| A: | 가 (USB )<br>. ( : 1680x1050)     |      |
| Q: | USB .                            |      |

| A: |               | 가      |       | .( | (USB   )<br>: 1680x1050) |      |   |
|----|---------------|--------|-------|----|--------------------------|------|---|
| Q: | USE           | 3      |       | 가  |                          |      |   |
| A: | USB           |        |       | ,  | USB                      | 71/  | , |
|    | Samsung Ubisy | nc Mon | itor' |    |                          | ✓ [/ |   |
|    |               | USB    |       |    | 3                        |      |   |
| Q: | (USB          | )      | lcon  |    |                          |      |   |
| A: | Windows       |        | 가     | PC | Upda                     | te   |   |